# JusAgent for Windows 用户手册

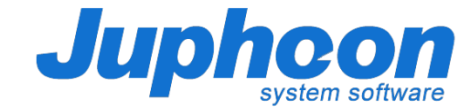

# JusAgent for Windows 用户手册----用户下载

JusAgent 下载及更新地址:

JusAgent | 安装包下载

https://appadmin.juphoon.com/download.ht ml#JusAgent-window

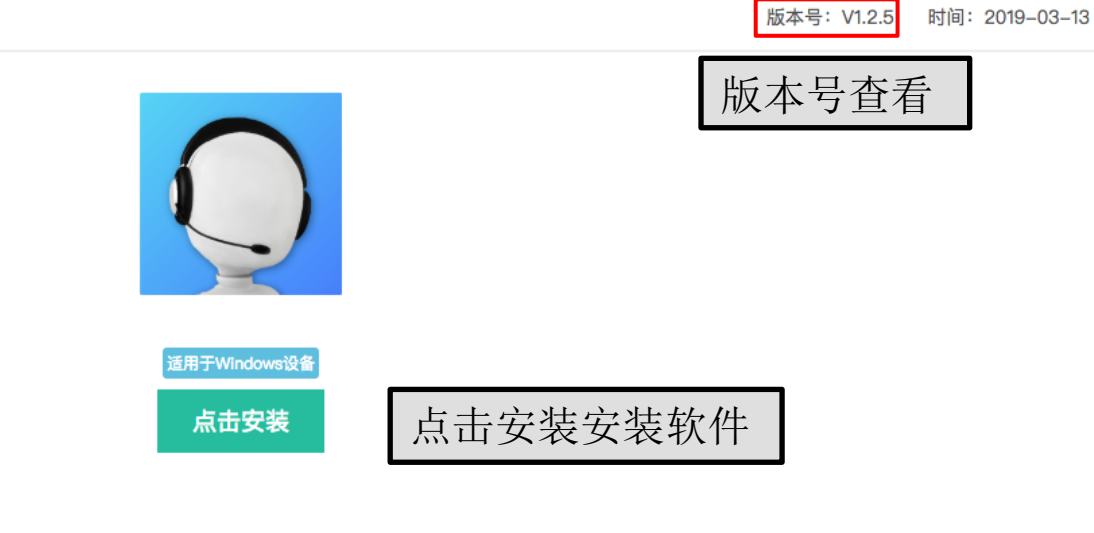

更新说明

1. 商用环境地址更换; 2. 更换库

| 历史版本              |                    |
|-------------------|--------------------|
| v1.2.0(201809140) | 2019-03-07<br>官网版本 |

# JusAgent for Windows 用户手册----安装流程1

|                                                                                                    |         | O Satura Instant                                                                                                    |                                                                                                    |
|----------------------------------------------------------------------------------------------------|---------|----------------------------------------------------------------------------------------------------|----------------------------------------------------------------------------------------------------|
| Select Destination Location<br>Where should JusAgent be installed?                                                                                                    |         | Select Start Menu Folder<br>Where should Setup place the program's                                                                                                    | shortcuts?                                                                                                    |
| Setup will install JusAgent into the following folder. To continue, click Next. If you would like to select a different folder, click Bro C:\Program Files (x86)\Juphoon\JusAgent Br Step 1: 选 择安装路径 At least 91.2 MB of free disk space is required. | owse    | Setup will create the program's<br>To continue, click Next. If you would like<br>Juphoon                                                                                                    | shortcuts in the following Start Menu folder.<br>to select a different folder, click Browse<br>Browse<br>Step 2: 选<br>择开始菜单<br>文件夹 |
| Next >                                                                                                    | Cancel  | ○ Setup - JusAgent                                                                                                    | <pre>&lt; Back Next &gt; Cancel</pre>                                                                                              |
| Select Additional Tasks<br>Which additional tasks should be performed?                                                                                                    |         | Ready to Install<br>Setup is now ready to begin installing Jus                                                                                                    | sAgent on your computer.                                                                                                    |
| Select the additional tasks you would like Setup to perform while installing Ju<br>Additional shortcuts:<br>I Create a desktop shortcut  Step 3: 是否<br>创建桌面快捷<br>方式                                                                                   | sAgent, | Click Install to continue with the installati<br>change any settings.<br>Destination location:<br>C:\Program Files (x86)\Juphoon\Jus<br>Start Menu folder:<br>Juphoon<br>Additional tasks:<br>Additional shortcuts:<br>Create a desktop shortcut | on, or click Back if you want to review or<br>sAgent<br>Step 4: 点击<br>安装                                                           |
| < Back Next >                                                                                                    | Cancel  |                                                                                                    | < Back Install Cancel                                                                                                    |

#### JusAgent for Windows 用户手册----安装流程 2

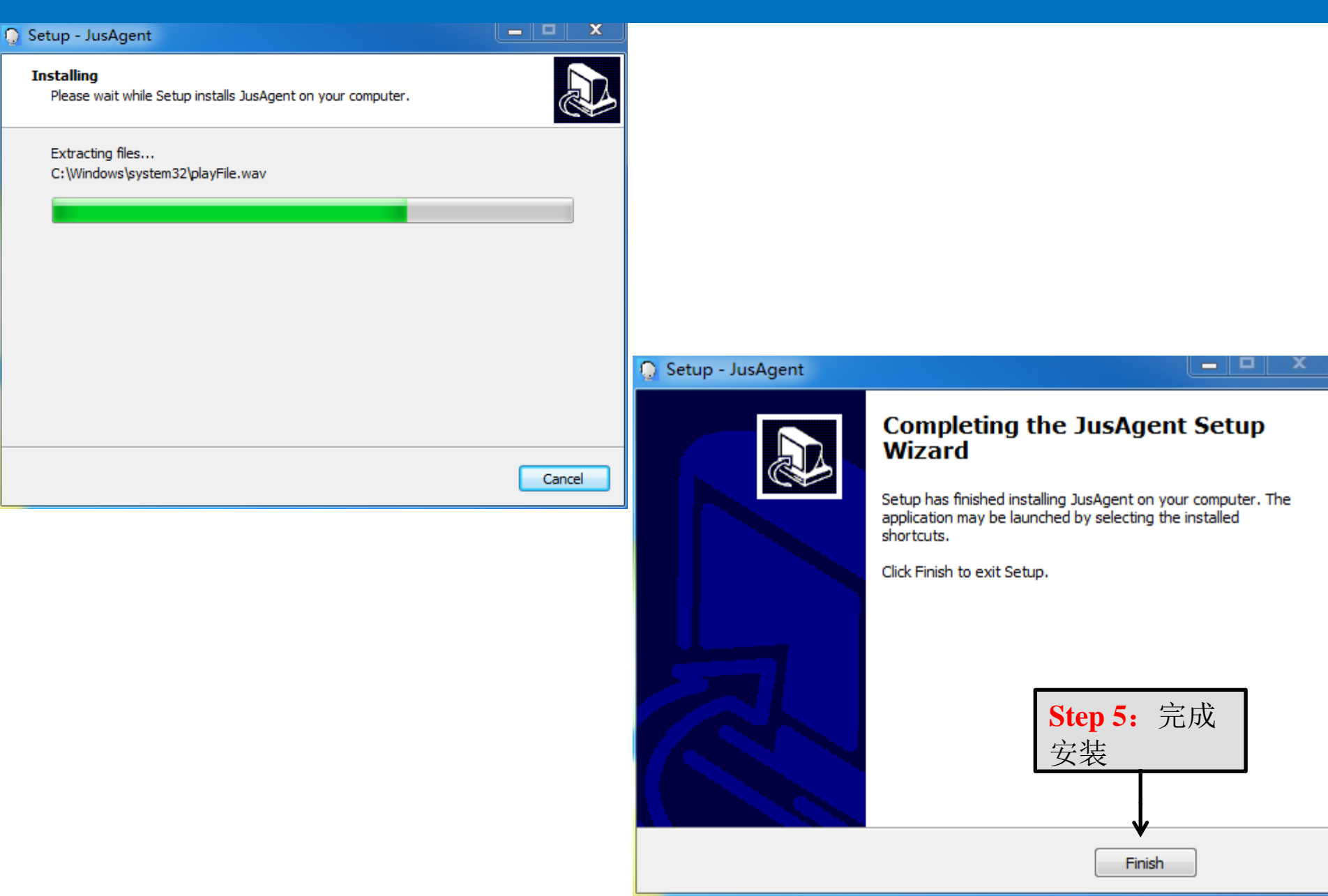

# JusAgent for Windows 用户手册----首次登陆(商用环境)

|                                       | - × | 提供5个座席账号进行试用<br>账号: agent1~agent5<br>密码: 123456                                       |
|---------------------------------------|-----|---------------------------------------------------------------------------------------|
| <b>账号</b><br>请输入您的账号<br>密码<br>请输入您的密码 |     | 输入座席帐号、密码                                                                             |
| 服务器<br>请输入您的服务器信息                     | ~   | 选择登录服务器——商用环境,或者<br>输入服务器地址,点击登录后登录访<br>客端<br>公网环境试用地址:<br>http://47.101.219.170:8083 |
| 登录                                    |     | http://47.101.219.170:8083                                                            |

#### JusAgent for Windows 用户手册----服务业务界面

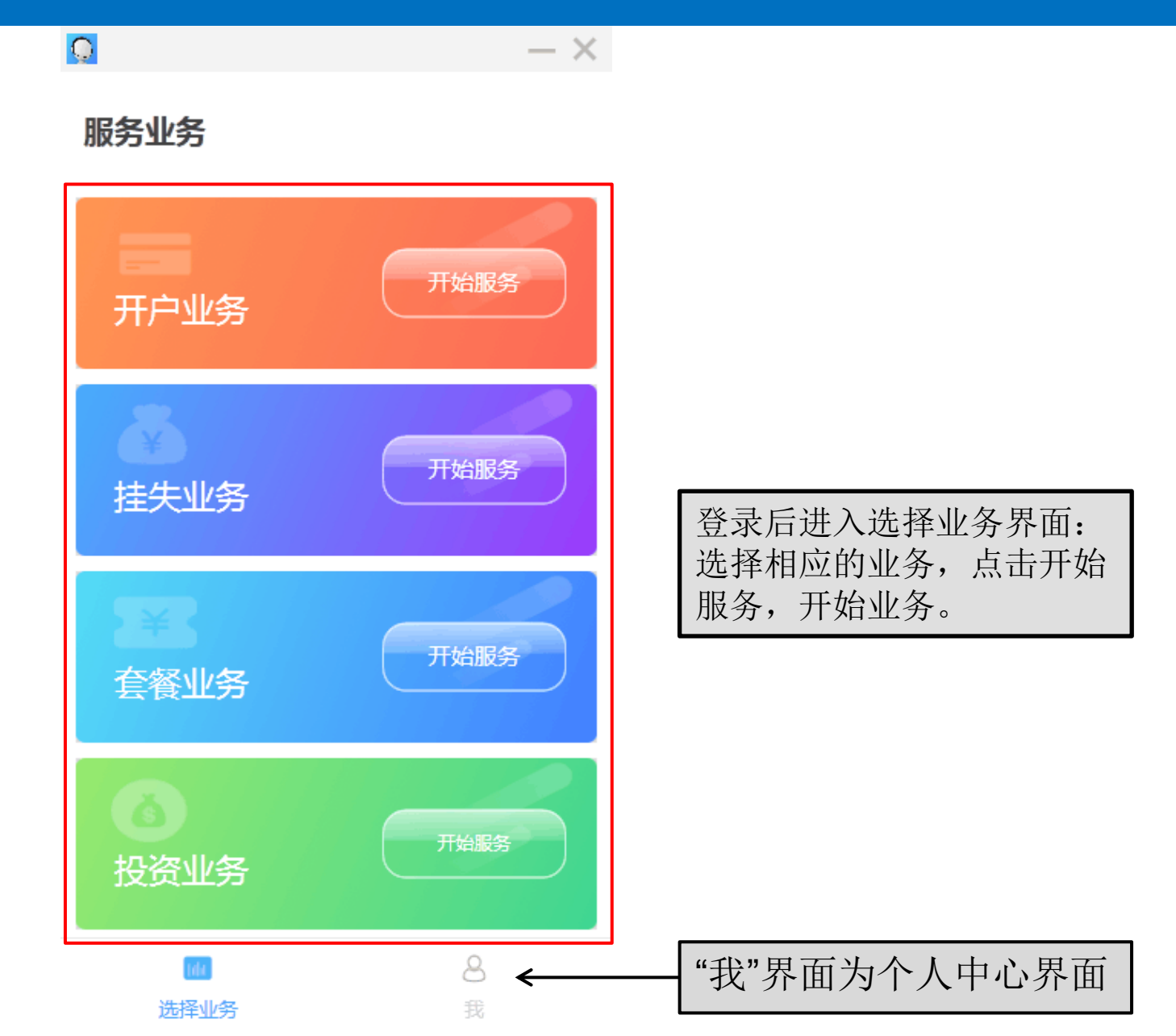

# JusAgent for Windows 用户手册----账号登陆显示界面

![](_page_6_Figure_1.jpeg)

点击此处返回选择 业务界面

| 选择业务 |  |
|------|--|

我

选择业

**8** 我

#### JusAgent for Windows 用户手册----账号登出后显示界面

![](_page_7_Figure_1.jpeg)

我

#### JusAgent for Windows 用户手册----开始服务界面

![](_page_8_Picture_1.jpeg)

#### JusAgent for Windows 用户手册----截图确认及存储路径

![](_page_9_Picture_1.jpeg)

#### JusAgent for Windows 用户手册----转接功能

![](_page_10_Picture_1.jpeg)

#### JusAgent for Windows 用户手册----屏幕分享功能

![](_page_11_Picture_1.jpeg)

#### JusAgent for Windows 用户手册----屏幕分享功能

![](_page_12_Picture_1.jpeg)

![](_page_12_Picture_2.jpeg)

暂停服务

退出

语音通话(静音)实时拍照)前端拍照(转接)屏幕分享)消息

## JusAgent for Windows 用户手册----消息功能

![](_page_13_Picture_1.jpeg)

![](_page_14_Picture_0.jpeg)